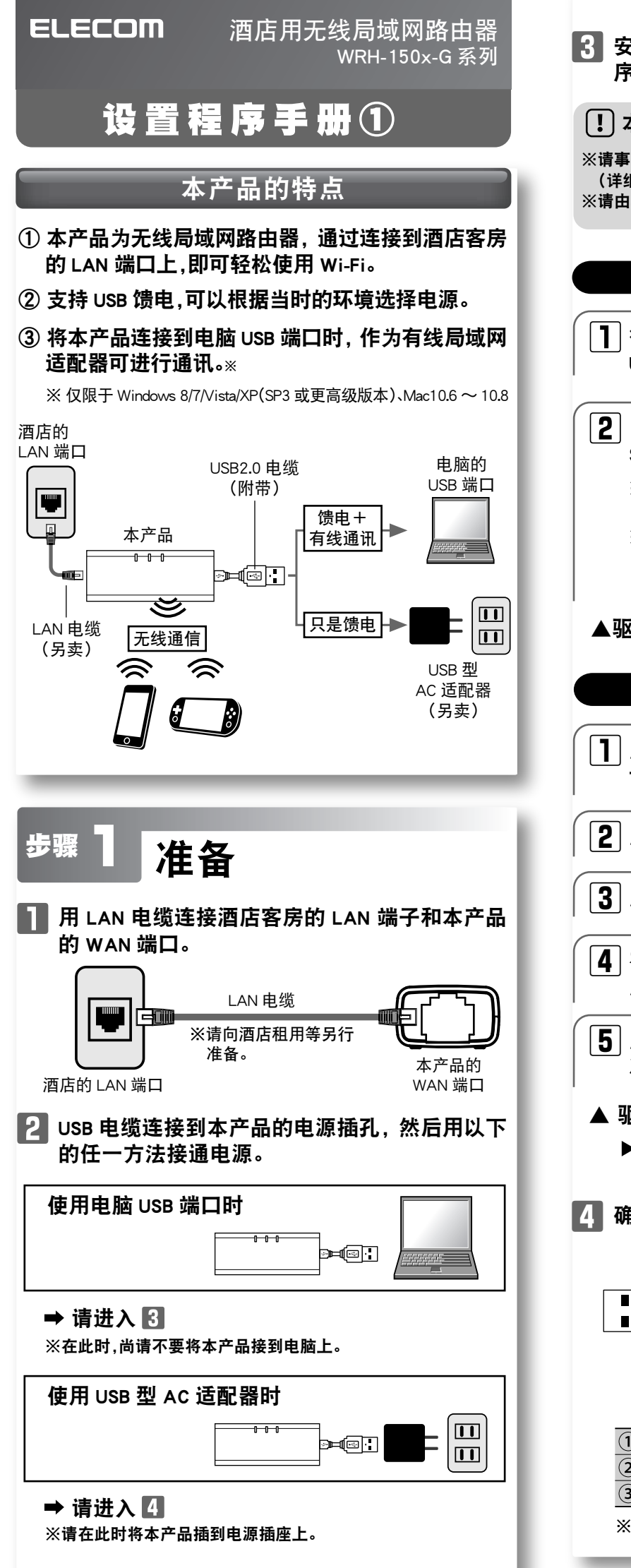

| 安装本产品内置的有线局域网适配器的驱动程<br>序。                                                                                    | !出厂             |
|----------------------------------------------------------------------------------------------------|-----------------|
| 木顶具仅在由脑初次连接木产品时所需的步骤。                                                                                         | 设置              |
|                                                                                                    |                 |
| 事尤关闭所有使用中的应用软件,并督问票用安主软件。<br>详细步骤请参照安全软件说明书。)<br>指由具有管理员权限的用户进行安装。                                            | <b>]</b> ‡      |
|                                                                                                    |                 |
| 使用 Windows                                                                                                    |                 |
|                                                                                                    |                 |
| 」待电脑完全启动后,将本产品连接到电脑的<br>──USB 端口。                                                                             | (2 <u>3</u>     |
| ]自动弹出 " 自动播放 " 窗口后 , 点击 " 执行<br>Setup.exe "。                                                                  |                 |
| ※对于 Windows8/7/Vista,当弹出 " 用户账户控制 " 屏幕时,<br>点击[是]或[允许]。                                                       |                 |
| ※在 XP,若弹出"新硬件搜索向导"窗口,点击[取消]。<br>屏幕上弹出" 发现新硬件"的提示消息时,从微机打开<br>"Setup"驱动器后点击"Setup.exe"进行安装。                    | 2   二           |
| 驱动程序安装完成。                                                                                                    | 3               |
| 使用 Mac OS                                                                                                    | S S             |
|                                                                                                    | E               |
|                                                                                                    | WR              |
|                                                                                                    |                 |
| ] 点击屏幕左下方的[+(增加)]。                                                                                            | ► T<br>► N      |
| )在 " 界面 " 项,选择 "USB Network Interface" 并<br>点击[创建]。                                                           |                 |
|                                                                                                    | 4 <u>4</u>      |
| 驱动程序安装完成。                                                                                                    |                 |
| ▶▶ 驱动程序的卸载方法,请阅读可由我公司网站下载的"<br>详细说明书"。                                                                        | 1si<br>Ch<br>Ch |
| 确认本产品的指示灯应为如下状态。                                                                                              |                 |
|                                                                                                    |                 |
|                                                                                                    |                 |
|                                                                                                    | 5 #             |
| $\begin{array}{c c} \mathbf{I} & \mathbf{I} \\ \hline \mathbf{(1)} & \mathbf{(2)} & \mathbf{(3)} \end{array}$ |                 |
| ① WPS/Reset 指示灯 熄灭                                                                                            | 详细情况            |
| ② WAN 指示灯 蓝色亮灯或蓝色闪烁                                                                                           | nttp://         |
| ③ WLAN 指示灯 蓝色亮灯或蓝色闪烁                                                                                          |                 |
| ※接通电源后以至变成该状态,大约需要 1 分钟左右时间。                                                                                  |                 |
|                                                                                                    | 1               |

| ! 出厂时无线设置为日本使用。                                                  |
|------------------------------------------------------------------|
| 请在使用前根据使用国更改无线设置。                                                |
| 设直万法如卜。                                                          |
| 1 打开终端设备的 Web 浏览器(IE 或 Safari                                    |
| 等),在地址栏输入"http://wrh-150x.setup"。                                |
|                                                                  |
| http://wrh-150x.setup                                            |
|                                                                  |
|                                                                  |
| 【上] 理出认证团口后,在用户名和密码分别输入<br>"admin"、"admin"。                      |
|                                                                  |
| Windows 安全            空子 WRH-150x 的原始器 wrh-150x.setup 数求用中空的原则。  |
| 管把。此最为器量实让不完全的15元发达600月中在6回客号(交易完全)法是<br>的基本以(2)。                |
| minin 用户名 admin                                                  |
| 密码 admin                                                         |
|                                                                  |
| 坪山官理園口。                                                          |
|                                                                  |
| <b>3</b> 从菜单上点击 [Wireless] 后, 点击 [Basic                          |
| Settings]。                                                       |
| ELECOM Access Point mode                                         |
| WRH-150x series                                                  |
| Site contents<br>You can change the basic settings of Wi-Fi(Wire |
| ► Wireless     ► Basic Settings     Multiple SSID                |
| Encryption     Channel Width: 20MHz                              |
| ► WPS Channel Number: Auto ▼                                     |
| Management SSID stealth: Disabled                                |
| Country setting: Japan                                           |
|                                                                  |
| │                                                                |
| Wireless Basic Settings                                          |
| You can change the basic settings of Wi-Fi(Wireless LAN).        |
| Ist SSID:         elecom2g-xxxxxxx         (MAX 32 characters)   |
| Channel Width: 20MHz -                                           |
| SSID stealth: Disabled -                                         |
| Country Setting: Japan 💌 Japan                                   |
| Apply China<br>Taiwan<br>Korea                                   |
| Europe<br>Spain                                                  |
| <u>France</u>                                                    |
|                                                                  |
| 5 按照屏幕上的指示重新启动本产品。                                               |
|                                                                  |
| 详细情况请阅读可由我公司网站下载的"详细说明书"。                                        |
| http://www.elecom.co.jp/global/download/wi-fi_router.html        |
|                                                                  |
|                                                                  |

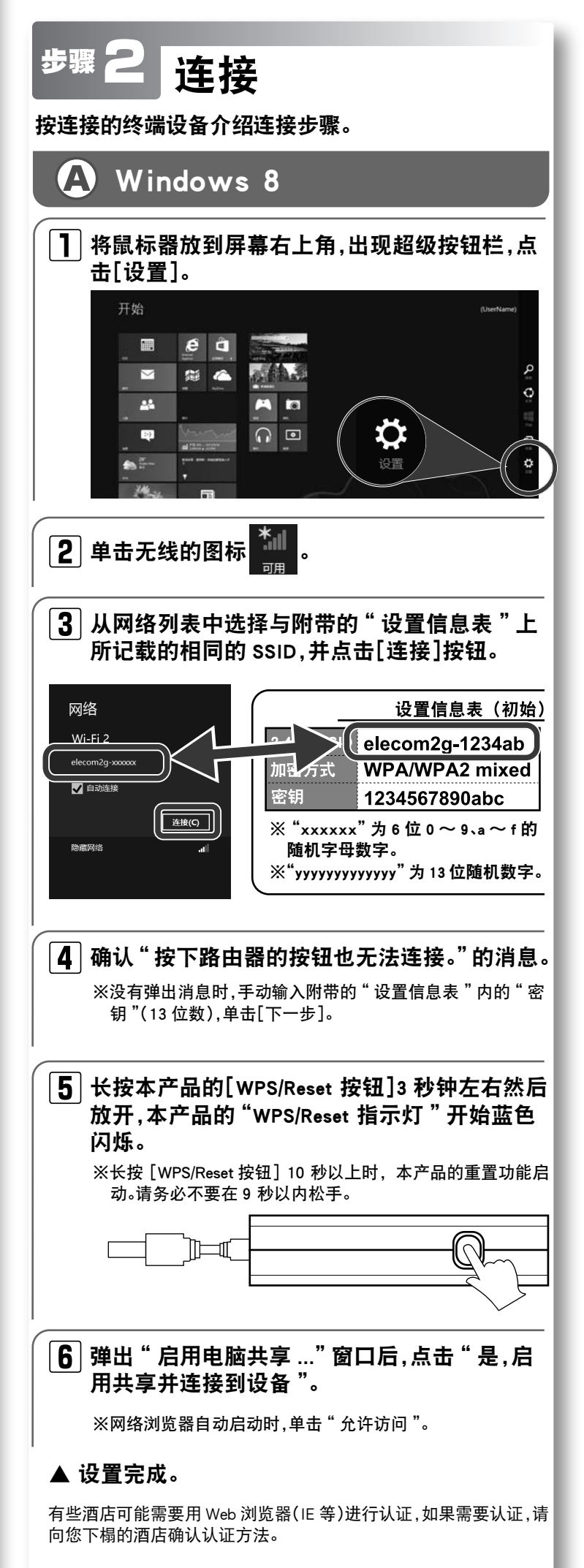

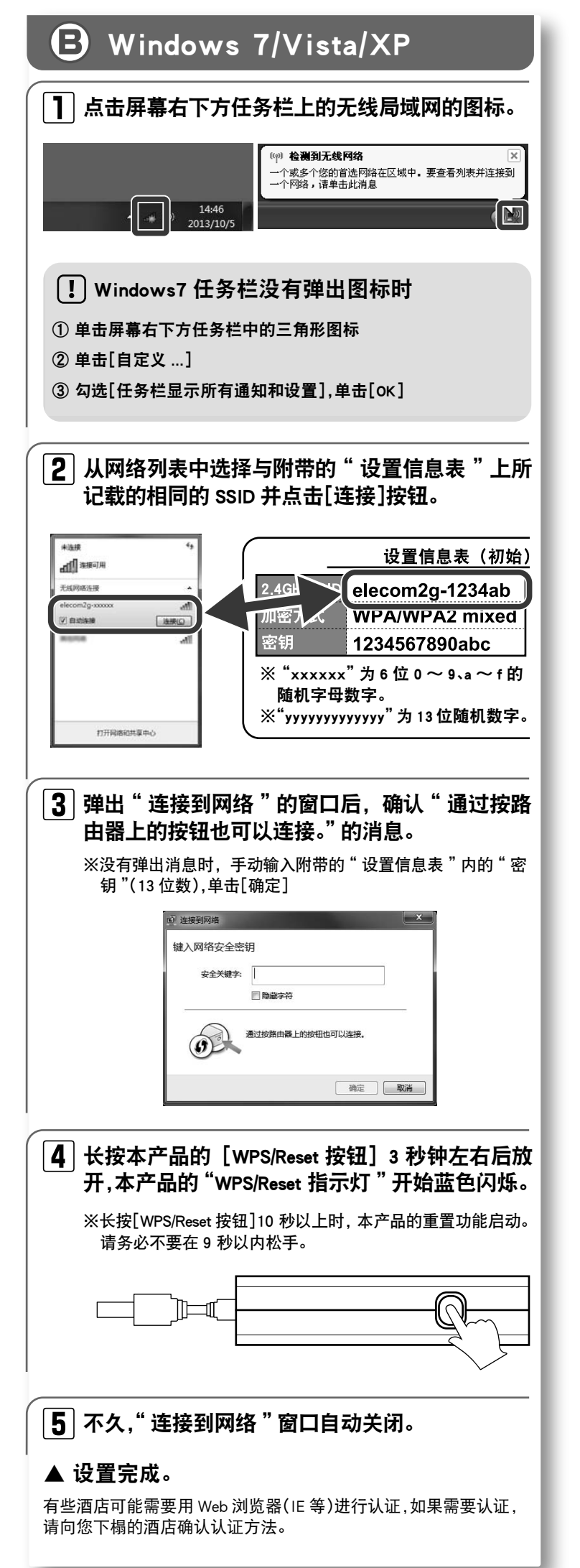

# ● 智能手机 / 平板电脑(ios/Android) ios 时 ▶ 触摸主屏上的[设置]。 **2**触摸[Wi-Fi]。 3 如果[Wi-Fi]为关闭状态,将其开启。 4 从"选取网络"列表中选 择并触摸与附带的"设置 信息表"上所记载的相同 Wi-Fi 的SSID。 .... elecom2a-xxxxx 非他. 询问是否加入网络 将自动加入已知网络。如果没有已知网 [5] 通过密码输入屏幕,输入"设置信息表"所记 载的密钥(13 位数)后触摸[加入]。 ▲ 设置完成。 Android Int 】 触摸主屏上的[菜单]→[设置]。 2 触摸[Wi-Fi]。 3 如果[wi-Fi]为关闭状态,将其开启。 |4||从列表中选择并触摸与附 带的"设置信息表"上所 记载的相同的 SSID。 |5| 在[密码]上输入"设置信息表"上的密钥(13) 位数)后触摸[连接]。 ▲ 设置完成。 有些酒店可能需要用 Web 浏览器(Safari 浏览器等)进行认证,如果 需要认证,请向您下榻的酒店确认认证方法。

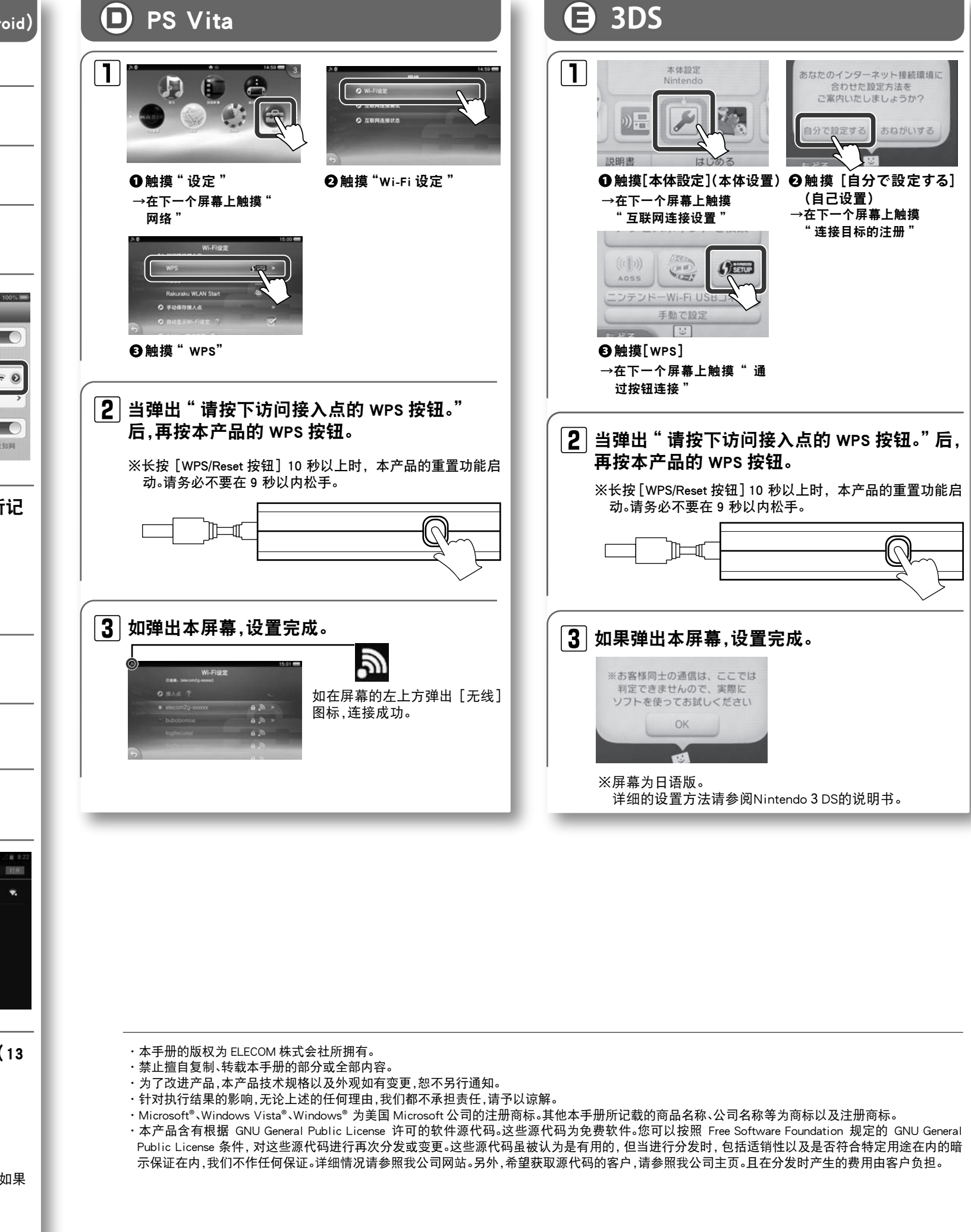

-2-

WRH-150x-G 系列 设置程序手册① 2013年12月10日 第2版 ELECOM株式会社

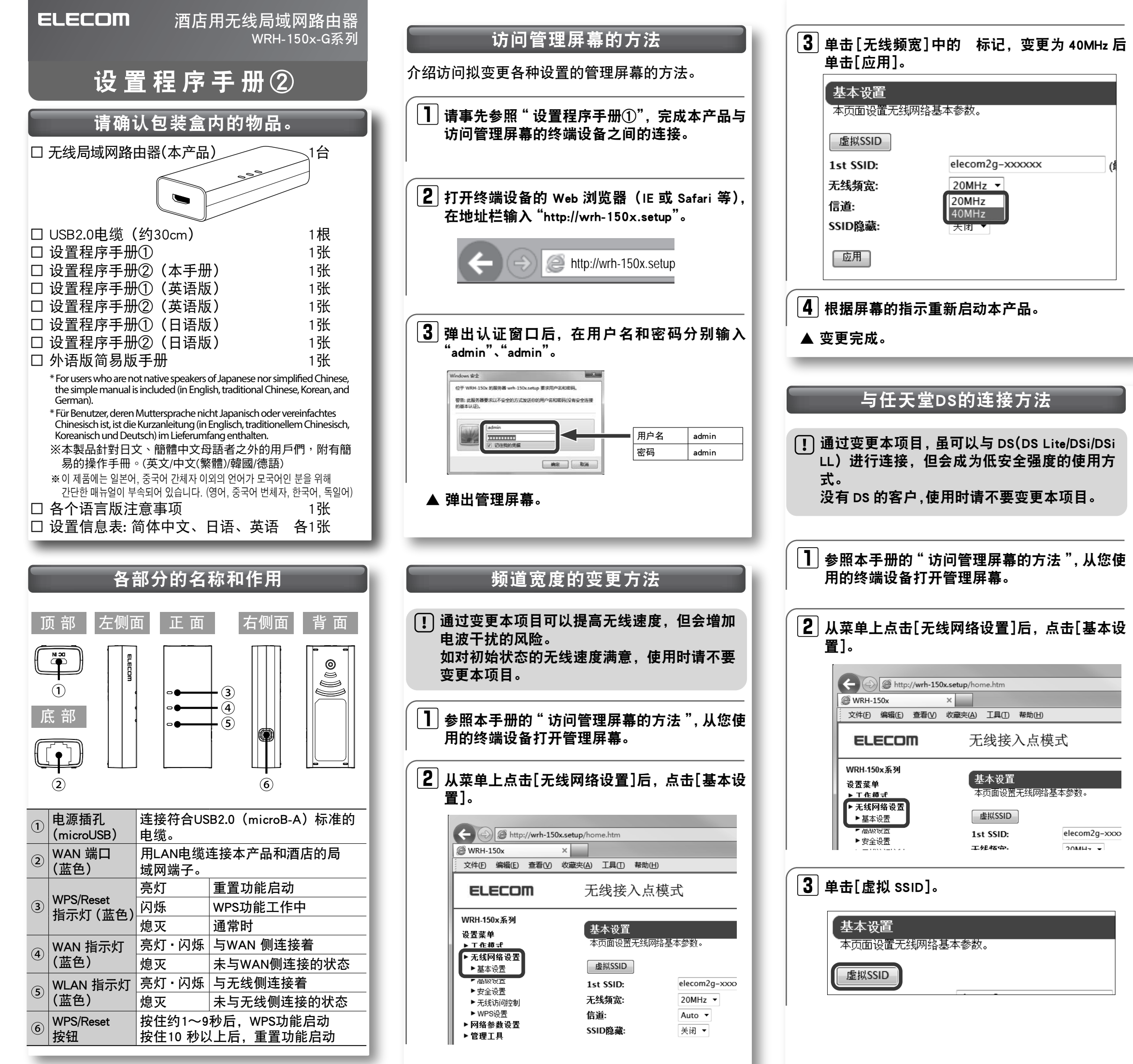

| 4 勾选[启用],根据您的喜好在 SSID 栏输入最多<br>32 个字符的半角英文数字后,单击[应用]。                                                                                                    |
|----------------------------------------------------------------------------------------------------|
| 塩拟SSID设置<br>本页面用于设置多组虚拟AP的无线网络。<br>No. 合田<br>Ind SSID<br>図<br>回<br>回<br>回<br>回<br>回<br>回<br>回<br>回<br>回<br>回<br>回<br>回<br>回                                            |
| ※为防止忘记设置的2nd SSID,请做好记录。                                                                                                    |
| 5 屏幕切换,屏幕出现提示重新启动计算机后,单击[稍后重启]。                                                                                                    |
| 6 在菜单上单击[无线网络设置]后,再单击[安全<br>设置]。                                                                                                    |
| <ul> <li>← ● @ http://wrh-150x.setup/home.htm</li> <li>◎ WRH-150x ×</li> <li>文件⑤ 編辑⑥ 查看① 收藏夹(A) I具① 帮助(H)</li> <li>ELECOM 无线接入点模式</li> </ul>                           |
| WRH.150x系列       无线网络安全设置         设置菜单       本页面可以协助您对无线网络做加密设置         ▶ T 作 想 =       本页面可以协助您对无线网络做加密设置         ▶ T 作 想 =       达择无线网络名:         ● 基本设置       边路方式: |
| 7 由[选择无线网络名]选择第④项所设置的 SSID 后,各进行如下设置,然后单击[应用]。                                                                                                    |
| 无线网络安全设置<br>本页面可以协助您对无线网络做加密设置。                                                                                                    |
| 选择无线网络名:<br>加密方式:<br>密钥长度:<br>密钥格式:<br>密钥格式:<br>显示密钥:                                                                                                    |
| 加密方式 : WEP<br>密钥长度 : 128bit<br>密钥格式 : ASCII<br>密钥   : 13位英文数字                                                                                                    |
| ※为防止忘记设置的2nd SSID,请做好记录。                                                                                                    |
|                                                                                                    |

### 固件的更新方法

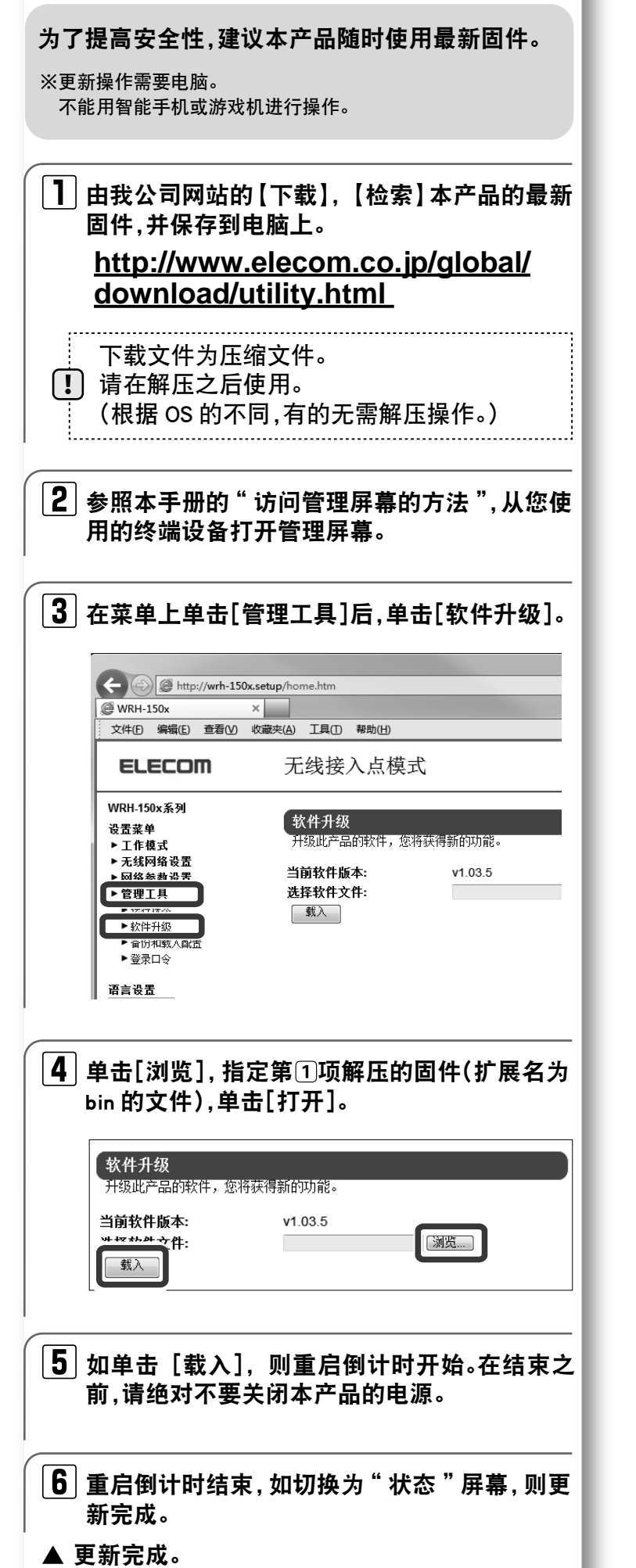

一问题与处理-

- Q1 无法连接到互联网上。 或者被要求认证屏幕。
- A1 有的酒店在使用互联网之前需要认证。 请向您下榻的酒店确认认证方法。 您还可以尝试如下的方法进行确认。
  - ①请确认与各个设备连接的 LAN 电缆,是否牢固正确地连接到了各个端口。
  - ②请临时关闭所有设备电源,放置大约1分钟后再按本产品→各设备 的顺序重新通上电源。
  - ③如果只是特定的设备(智能手机、电脑等)连接不到互联网上时,有可能是设备方面有问题。请确认设备的说明书等,进行正确的设置。

④如果所有的无线设备(智能手机以及电脑等)都连接不到互联网时, 有可能是与本产品的无线连接没有正常建立。请参照设置程序手册 ①,试着进行重新设置。

#### Q2 由于安全设置或密钥由初始值进行了变更,不知道设置内容。

A2 可由本产品的设置屏幕确认这些内容。 关于确认方法,请仔细阅读"详细说明书"的"设置安全(无线的密 钥)"。

※"详细说明书"可由我公司网站进行下载。

- Q3 在 Web 浏览器上输入 "http://wrh-150x.setup" 也没有变成 "不显示"。
- A3 请确认如下事项。
  - ①为 Wi-Fi(无线局域网)设备时,请确认本产品与设备是否进行了正确的无线连接。为有线局域网设备时,请确认本产品的 LAN 端口与设备是否通过 LAN 电缆进行了正确的连接。
  - ②电脑的 IP 地址固定时,请变更为"自动获取"。
  - ③当通过安全软件启用保护功能时,或者通过 IE 的互联网选项将安全 设置置于"高"时,有可能无法连接。请变更设置。

## Q4 使用电脑内置无线局域网连接本产品时,弹出〈资格信息输入〉屏幕,无法连接。

- ▲4 利用 OS 标准的无线设置时,〈无线网络属性〉窗口的【验证】选项卡的 " 启用此网络 IEEE802.1× 验证 " 的复选框有可能打开,请由打开状态变 更为关闭状态。
- Q5 使用 wps 后,以前可以用无线局域网连接的电脑,连接不上了。
- A5 以前使用的电脑无线适配器为支持 "WPS"的,请使用 WPS 进行重新连接。
  不支持 WPS 的,请对连接到本产品上的所有无线适配器不要使用

个文持 WPS 的,请对连接到本产品上的所有无线适配器不要使用 WPS,进行手动设置。

#### Q6 本产品使用的无线电波,干扰其他的无线设备吗?

A6 本产品的无线局域网标准中,由于针对"11n(IEEE802.11n)"、"11g (IEEE802.11g)"以及"11b(IEEE802.11b)"使用"2.4GHz频段",所以 有可能与其他使用 2.4GHz 频段的无线设备发生干扰。因此,同时使用蓝 牙产品、无线鼠标、无线键盘、微波炉等时,可能会造成速度降低或无线 通讯不良。 另外,本产品通过隔开使用中的频道 3ch 以上进行重新设置时,可能会 更易干连接。

#### Q7 希望删除用 iOS 设备应用软件设置的配置文件。

A7 请在主屏的"设置"应用软件上,选择"通用"→"描述文件",可删除 该构成配置文件。

## 安全使用须知

本页写明了安全正确地使用本产品的重要注意事项,请务必在使用前阅读这些注意事项,按照记载 事项正确地使用。

- 本产品不是为组装于涉及人的生命的设备、机器及需要高可靠性和安全性的设备、机器(医 疗、航空宇宙、运输和核能方面)设计的。
- 若因将本产品用于这些设备而造成伤亡事故或财产损失,本公司不承担任何责任。

#### ■关于标识

本"安全使用须知"使用如下标识说明注意事项。请清楚理解内容后阅读正文。

| ≜                                                                               | 浩                                                       | 表示该项目如果忽略此标识错误操作,用户有死亡或受重伤的危险。                                                                                                    |  |  |
|---------------------------------------------------------------------------------|---------------------------------------------------------|----------------------------------------------------------------------------------------------------|--|--|
| ⚠注                                                                              | 意                                                       | 表示该项目如果忽略此标识错误操作,用户有伤残的危险,或物质<br>损失的危险。                                                                                                    |  |  |
|                                                                                 | 圆圈中<br>标识表                                              | 加斜线的标识表示禁止。圆圈内可能会有插图等表示禁止的项目。例如左图的<br>示禁止拆卸。                                                                                                    |  |  |
| 实心圆圈标识表示必须执行。圆圈内可能会有插图等表示必须执行的行为。例如左图<br>标识表示必须将电源线从插座上拔下。                      |                                                         |                                                                                                    |  |  |
|                                                                                 |                                                         | ▲ 警告 ■                                                                                                    |  |  |
| 万-<br>日子 主体                                                                     | 一 <b>发生</b> 身<br><sup>体发出异味</sup>                       |                                                                                                    |  |  |
| 不到<br>不到<br>※万                                                                  | <b>要放入身</b><br>要将金属药<br>了一有异物                           | <b>≩物。</b><br>€插入主体内部,并注意不要使水等液体进入主体,否则会发生故障、触电或火灾。<br>协进入,请立即断开电源后向经销店咨询。                                                                                |  |  |
|                                                                                 | <b>能有落</b> 冒<br>则会发生触                                   | <b>፤或打雷时,请断开电源暂停使用。</b><br><sub>绝电、火灾或故障</sub> 。                                                                                                    |  |  |
| (文) 不到<br>否则                                                                    | <b>要在湿<sup>台</sup></b><br>则会发生触                         | 气重的环境里使用,不要用潮湿的手操作。<br><sub>帕电或火灾</sub> 。                                                                                                    |  |  |
| 不算<br>切り                                                                        | <b>要拆卸。</b><br><sub>列拆卸外引</sub>                         | 5,否则有触电的危险。如需拆卸请向经销店咨询。                                                                                                    |  |  |
|                                                                                 |                                                         |                                                                                                    |  |  |
|                                                                                 | 要堵住通风                                                   | ユー, 否则会因过热而发生火灾、故障。                                                                                                    |  |  |
| 不要<br>环境                                                                        | 更在高温多<br>竟温度变化                                          | 5湿的地方、直射阳光长时间照射的地方使用或保存。禁止在户外使用。另,如果<br>2剧烈,本产品可能会因内部结露而误动作。                                                                                              |  |  |
| ()<br>()<br>()<br>()<br>()<br>()<br>()<br>()<br>()<br>()<br>()<br>()<br>()<br>( | 本为精密申                                                   | 3子设备,请不要在有冲击或震动的地方,或容易受到冲击或震动的地方使用或保                                                                                                    |  |  |
| ▲ · · · · · · · · · · · · · · · · · · ·                                         | ሏ音机、申<br>会因噪声⊓                                          | 3.视机等附近使用可能会产生噪声。另,如果附近有电机等产生强磁场的设备,可<br>5.误动作。故请务必远离这些设备。                                                                                                |  |  |
| ■有关客户                                                                           | 权利(隣                                                    | 8私保护)的重要事项!                                                                                                    |  |  |
| 使用无线局<br>其优点是只<br>相反,电波<br>生下列问题                                                | 域网时通 <br> 要在电波 <br> 在某个范 <br> 。                         |                                                                                                    |  |  |
| <ul> <li>●通信内容</li> <li>居心叵测</li> <li>・ID、</li> </ul>                           | 被窃取<br>]的第三方;<br>密码或信                                   | 故意监听电波从而使通信内容可能被窃取,诸如<br>用卡号码等个人信息 ·邮件内容。                                                                                                    |  |  |
| ●未授权访<br>居心辺<br>・窃取<br>・改写<br>・<br>分気<br>・                                      | 问<br>1的第三方<br>(个人信息:<br>(特定人物)<br>()监听到的:<br>(计算机 e:    | 可能会擅自访问个人或公司网络,进行下列行为:<br>成保密信息(信息泄漏)<br>进行通信,发送非法信息(伪装他人)<br>通信内容并发送(置改)<br>毒等碱広动程时多统(碰仄)                                                                |  |  |
| · <i>及</i> 达<br>本来无线局<br>发生上述问<br>因此,为了<br>无线局域网<br>另,因无线                       | <ul> <li>・・・・・・・・・・・・・・・・・・・・・・・・・・・・・・・・・・・・</li></ul> | ▼▼▼W、TXUB-W,STK (W/)<br>无线局域网接入点是具有应对这些问题的安全机制的,但可能会因设置和运用方法的问题而<br>安全问题的可能性、请务必在使用无线局域网卡或无线局域网接入点前,按照用户手册进行<br>关安全设置。<br>规格,安全设置可能会被通过特殊方法破解,请在理解这一点后使用。 |  |  |

本公司建议客户充分认识到未进行安全设置就使用会产生的问题,客户自己判断和负责进行相关安全设置后使用

产品。

### 责任限制

- ELECOM Co., Ltd. 对因使用本产品造成的特殊损失、结果性损失、间接损失、惩罚性损失或所损失利益的赔偿均不承担任何责任。
- · ELECOM Co., Ltd. 不对连接到本产品的设备中可能发生的数据 丢失、出错或其他问题做出任何担保。

### ELECOM CO., LTD.

| www.elecom.co.jp/global<br>overseas@elecom.co.jp                                                                                                    |
|----------------------------------------------------------------------------------------------------|
| ELECOM Korea Co., Ltd.<br>5F Suam Bldg. 1358-17, Seocho2-dong, Seocho-gu, Seoul 137-862, Korea<br>TEL : +82 (0) 2 - 1588 - 9514<br>FAX : +82 (0) 2 - 3472 - 5533<br>www.elecom.co.kr                              |
| 新宜麗客民台 ( 上海 ) 商貿有限公司<br>上海市徐匯区桂平路 481 号 21 幢 1 階<br>電話 : +86 (0) 21 - 3368 - 0011<br>FAX : +86 (0) 21 - 6427 - 1706<br>www.elecom.cn                                                                              |
| ELECOM Sales Hong Kong Ltd.<br>2/F, Block A, 2-8 Watson Road, Causeway Bay, Hong Kong<br>TEL :+852 2806 - 3600<br>FAX :+852 2806 - 3300<br>email : info@elecom.asia<br>www.elecom.asia                            |
| ELECOM Singapore Pte. Ltd<br>33 UBI AVENUE 3 # 03-56. VERTEX SINGAPORE (408868)<br>TEL : +65 6347 - 7747<br>FAX : +65 6753 - 1791                                                                                 |
| ELECOM India Pvt. Ltd.<br>307 to 309, Ansal Tower, 38- Nehru Place, New Delhi-110019, India<br>TEL : +91 (0) 11 - 4175 - 3200<br>email : support@elecom-india.com<br>www.elecom-india.com                         |
| ELECOM Europe GmbH<br>Schulstrasse 53, D-65795 Hattersheim, Germany<br>Telefon : +49 (0) 6190 - 88769 - 243<br>Telefax : +49 (0) 6190 - 88769 - 111<br>email : contact@elecom-europe.com<br>www.elecom-europe.com |